## Headquarters U.S. Air Force

*Integrity - Service - Excellence* Headquarters Individual Reservist Readiness and Integration Organization

& INTEGRATION

# Get Paid FAST! Best Practices for Submitting Orders and IDTs for Pay

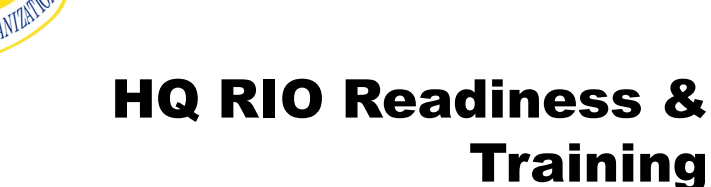

### **U.S. AIR FORCE**

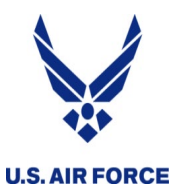

**Overview** 

- Reserve Pay Office
- MyPers UTAPs AROWS-R
- Getting paid for a short tour
- Getting paid on a long tour
- Getting paid for IDTs

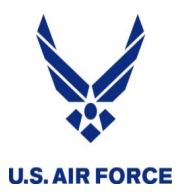

- Processes all IDT, MPA, RPA, AT orders for pay
  - Pay <u>not started</u> by orders approval
- Team is at HQ RIO in the ARPC building, Buckley AFB, CO
- Contact them through myPers
  - myPers ticket
- Forms, guides and links on the HQ RIO website
  - <u>https://www.hqrio.afrc.af.mil/Pay</u>
  - Updated "time hacks" for common submissions

Reserve Pay Office (RPO) services all salary & leave issues—NOT TRAVEL

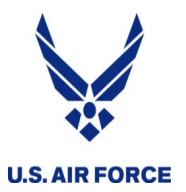

- AD pay comes automatically until it's told to stop
- Reserve pay doesn't come until an action starts it
- As DFAS ages, more work has to be done manually
- DFAS doesn't comply with AF standards for processing times
- Right now there is one RPO tech for every 600-700 IRs
- On average, 25% of submissions are returned for simple errors (missing signatures, wrong forms, wrong queue, etc.)
- Much of what the RPO requests is based on law and regulation – making an active duty system work for IRs

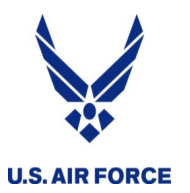

## myPers Portal

- myPers.af.mil
- Set up a password!
- Put a good personal email in your profile
- Set up for smartphone access
- IMA Management section
  - RIO Reserve Pay

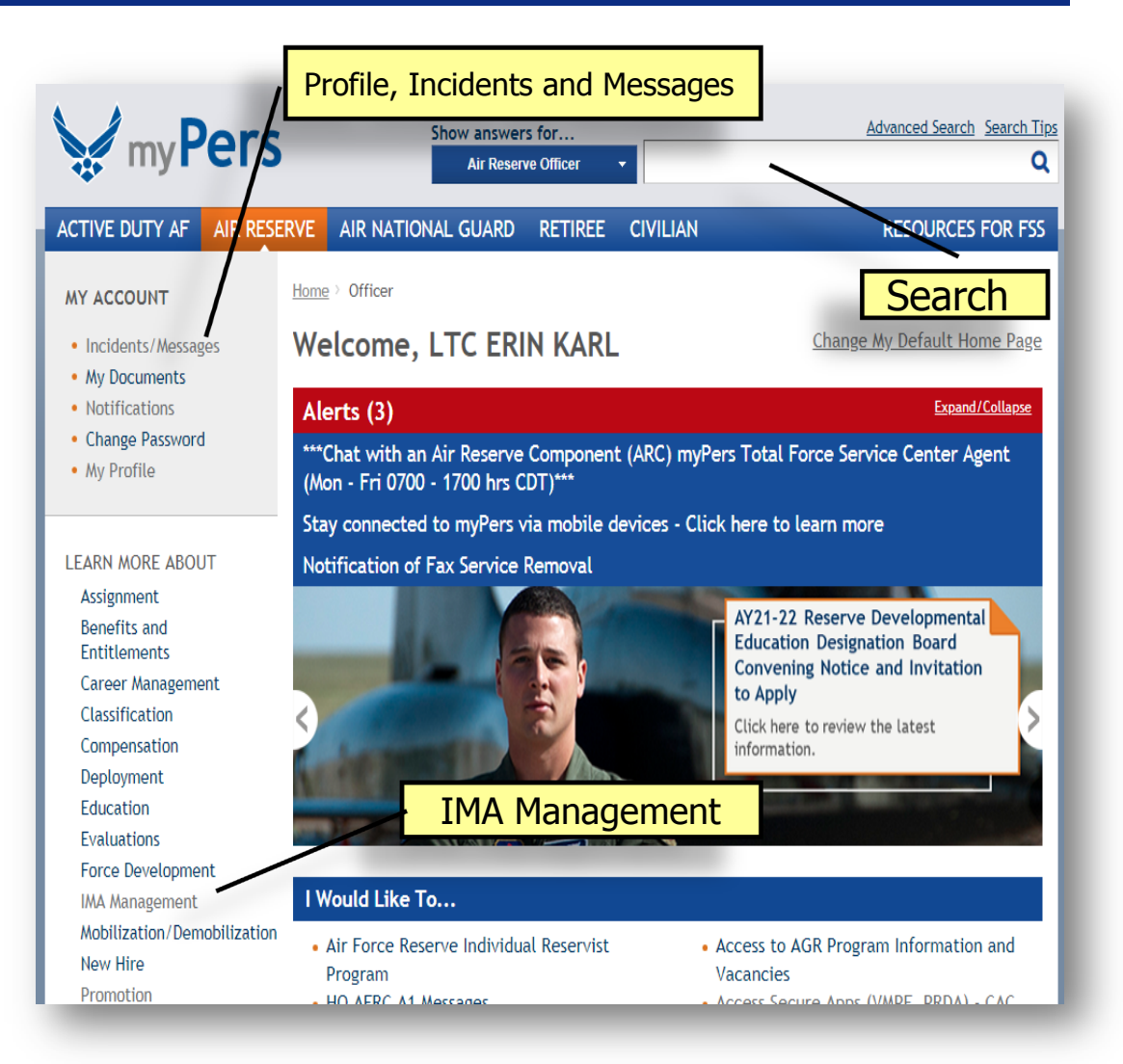

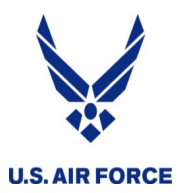

### myPers RIO Reserve Pay Links

- USE THESE LINKS!
- Ensure submission is sent to the correct technician
- myPers -
- HQ RIO website

| ay                                                                                                    |                                                                                                    |                                                                                                    |                                                                                                    |                                                                                                    |
|----------------------------------------------------------------------------------------------------|----------------------------------------------------------------------------------------------------|----------------------------------------------------------------------------------------------------|----------------------------------------------------------------------------------------------------|----------------------------------------------------------------------------------------------------|
| AY NAVIGATION                                                                                                    |                                                                                                    |                                                                                                    |                                                                                                    |                                                                                                    |
| Processing Times                                                                                                    | Pay Types                                                                                                    | Leave & Retirement                                                                                                    | Contact and Links                                                                                                    | SSN Tax Deferment Repayment                                                                                                    |
| For concerns reg<br>You can also sub<br><b>myPers Submis</b><br>Choose from the                                                                                                    | arding Reserve<br>mit a query ticke<br>sion Links<br>links below to si                                                         | Pay, contact the Total Fo<br>et through myPers by clic<br>,<br>ubmit your reserve pay n                                                                                   | rce Service Center at<br>king here.<br>equest. No travel requ                                                                     | DSN: 665-0102 or Comm: 800-525-0102                                                                                                    |
| <ul> <li>IMA RPO Requinquiries</li> <li>Leave Request</li> <li>Short Tour Request</li> <li>Short Tour Request</li> <li>Long Tour Request</li> <li>Temporary Lot</li> <li>Housing Allow</li> </ul> | ests - BAH AF F<br>st - AF Form 986<br>quest - Mandato<br>structions, go to<br>quest - MPA/RF<br>dging Allowance<br>ance (OHA) | orm 594, BAH Waiver, CO<br>8 Part 1, AF Form 988 Pri<br>ry use of the <b>AROWS-R</b><br>the <b>TODC Quick Guide</b><br>PA Orders greater than 3<br>(TLA), Move in Housing | LA, Clothing/Uniform Al<br>art 3, Leave Carryove<br>Tour of Duty Certifica<br>4<br>1 days, Pre-certified 8<br>Allowance (MIHA), C | Ilowance, IMA RPO Welcome Packages, Miss<br>r, Leave Sell Back, Other leave inquiries<br>titon for orders of 30 or fewer days began<br>& Close-out CONUS/OCONUS orders,<br>ost of Living Allowance (COLA), Overseas |

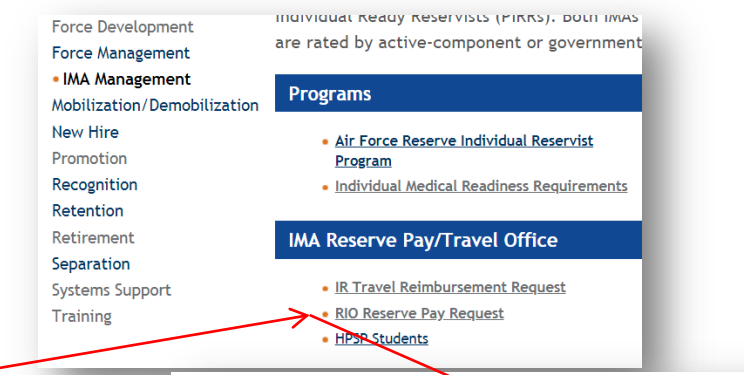

### Reserve Pay Request Links (No travel requests)

#### IMA RPO REQUESTS

 BAH AF Form 594, BAH Waiver, Clothing/Uniform Allowance, IMA RPO Welcome Packages, Short Tour COLA, Misc. inquiries

#### LEAVE REQUEST

• AF Form 988 Part 1, AF Form 988 Part 3, Leave Carryover, Leave Sell Back, Other leave inquiries

#### SHORT TOUR REQUEST

 As of 1 Dec 2020 the use of AROWS-R TODC (online certification) is now mandatory for certifying orders of 29 or fewer days. The AROWS-R TODC process is faster, easier, and results in pay being deposited in roughly 15-18 business days. <u>CLICK HERE</u> for step-by-step instructions on certifying your orders in AROWS-R.

#### LONG TOUR REQUEST

- MPA/RPA Orders 30 days or more, Pre-certified & Close-out
- CONUS/OCONUS orders, Temporary Lodging Allowance (TLA), Move in Housing Allowance (MIHA), Cost of Living Allowance (COLA), Overseas Housing Allowance (OHA)

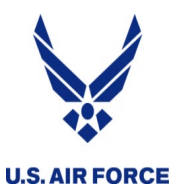

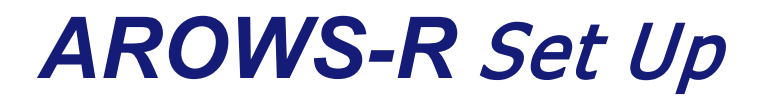

| CAC Login             | I'm A New User:                                                                                                    |
|-----------------------|----------------------------------------------------------------------------------------------------|
| or                    | Member (Reservist) or Civilian employee:<br>First time login must be completed with a CAC, select 'First Time Login' on the left side of the screen.                                                                                                    |
|                       | CAC Login Information:                                                                                                    |
| Password Login        |                                                                                                    |
| Login ID:             | AROWS-R users are now able to use their Common Access Cards (CAC) for logging in.<br>Once you select the "Login" button under the "CAC" section, a pop-up window will appear with a list of certifica<br>You must select your certificate that starts with "DOD CA". DO NOT SELECT the certificate that starts with "DO |
| Password:             | If you select the certificate that starts with "DOD EMAIL CA", you will receive a "Page Can't Be Displayed" erro                                                                                                    |
|                       | Password Reset:                                                                                                    |
| Login                 | Password resets can be accomplished by selecting the "Forgot Your Password?" link on the left side of the scre<br>Requests for forgotten Login ID, system lock outs or Password reset failures must include your full name and<br>SSN and be emailed to<br>AFRICEM AROWS FOLLS AF MIL                                   |
| New User Login        | Access other than an AFRC Member or Civilian Employee, or if you are having trouble logging in, please conta<br>Desk.                                                                                                    |
| First Time Login      | Help Desk Information                                                                                                    |
| Forgot Your Password? | Hours: 0700-1700 EST, Monday-Friday excluding Federal Holidays<br>UTA Weekend Hours: 1000-1400 EST per UTA Support Schedule<br>Phone (Toll Free): 1-877-294-5822 / DSN: 497-0166<br>Email: AROWS-R: AFRCFM.AROWSR@US.AF.MIL                                                                                             |

- Access through AF Portal or directly at <a href="https://arowsr.afrc.af.mil/arows-r">https://arowsr.afrc.af.mil/arows-r</a>
- CAC-enabled or use established password; once you make it CAC access you cannot use a password after that.

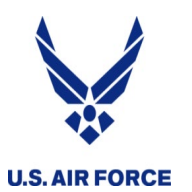

- Once orders are submitted, you can check the status within AROWS-R
- Update the "My Account" tab for notifications PUT A PERSONAL EMAIL!
- Compatible with most browsers
  - (remember Compatibility view for IE)
- Won't work on a Mac or Linux computer

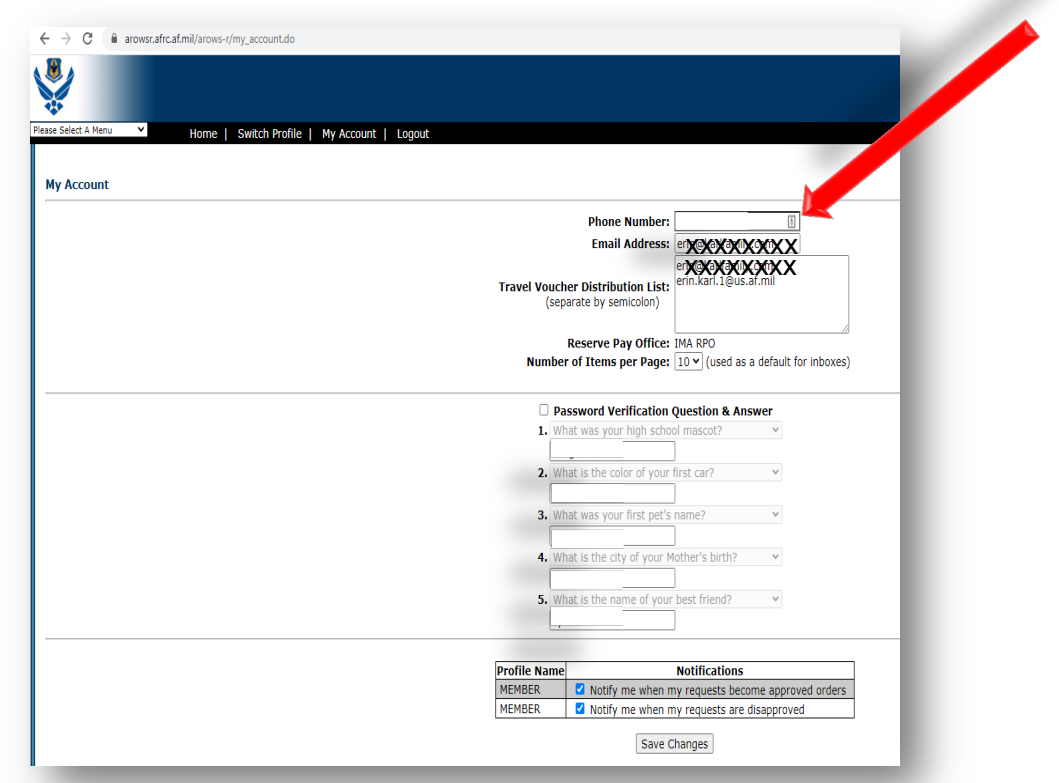

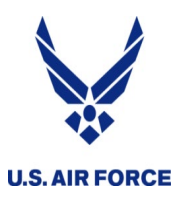

## Printing your orders ....

- No mod click the printer button
- Need to print initial orders when there was a mod?
  - Click the tracking number from your APPROVED ORDERS
  - From drop down, select HISTORY -MODIFICATIONS
  - Click PRINT on the
     INITIAL line

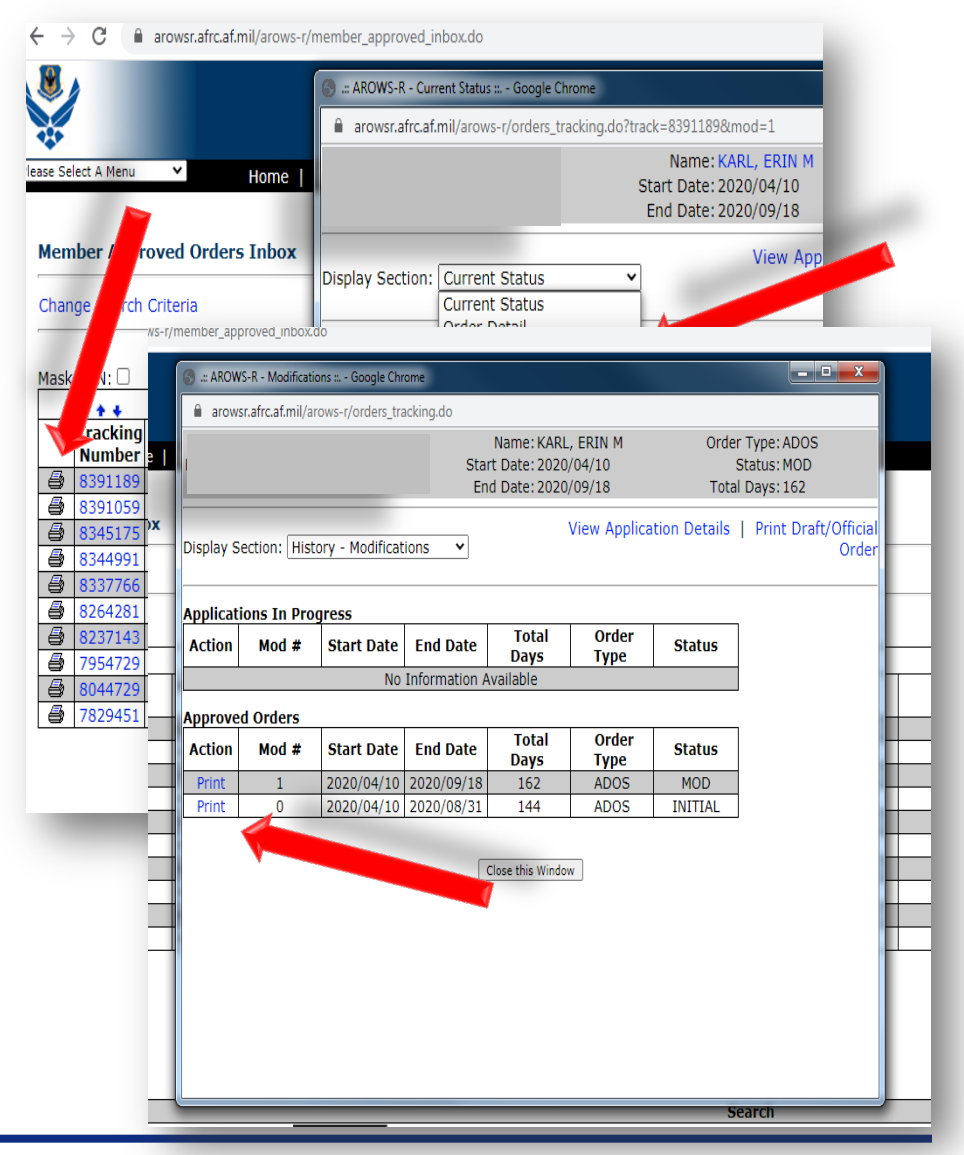

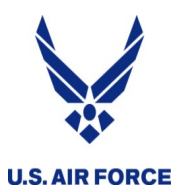

- Short tour = 30 or fewer days
- MANDATORY as of 1 Dec 2020
- ONLINE Tour of Duty Certification (TODC) in AROWS-R
- Send to supervisor OR an E-5+ who can legally verify ...
  - WHERE you worked
  - WHEN you worked
- Certifier does NOT need an AROWS-R account
  - They click a link in an email that's sent
  - Link can expire, so verify they are present to take action on it
- Then sent for AO approval at the Det
- Pay is faster and automated

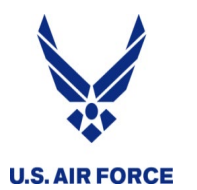

### **AROWS-R TODC**

### 1. Choose CREATE CERTIFICATION

- 2. Select CREATE next to the order you want to certify (you may need to "sort descending" to see it)
- 3. Fill in the information needed to complete the certification
- 4. Type in the email for whomever you want to certify
- 5. SAVE & SIGN (be patient!)

| on Yo<br>aiting Action Yo<br>Progress<br>ation Yo<br>s Progress<br>Tracking N<br>45234<br>45234<br>45234<br>45234<br>55                                                                                                    | elcome ERIN KARL to t<br>ur current login was on T<br>ur previous successful log<br>our current phone numbe<br>bour current email address<br>our applications will be pr<br>point of Contact is: DET 5<br>bone Number is: DEN 49<br>none Number is: DEN 49<br><b>Arrive</b> (City / State / Zip / Country)<br>* (RALEIGH<br>NORTH CAROLINA V | the AROWS<br>Thursday, /<br>gin was on<br>rr is: 9192-<br>s is: erin@<br>rocessed b<br>ORDERS<br>7-0410<br>1<br>1<br>1<br>1<br>1<br>1<br>1<br>1<br>1<br>1<br>1<br>1<br>1 | ding                                                                                                    | End Date<br>2012/11/16<br>2012/12/14<br>2013/03/09<br>2013/06/10<br>2013/06/26                   |
|----------------------------------------------------------------------------------------------------|----------------------------------------------------------------------------------------------------|----------------------------------------------------------------------------------------------------|----------------------------------------------------------------------------------------------------|--------------------------------------------------------------------------------------------------|
| on We<br>on Yo<br>aiting Action Yo<br>progress ation Yc<br>s Progress Yc<br>ation Yc<br>product of the Yo<br>product of the Yo<br>practice of the Yo<br>product of the Yo<br>potation State / Zp / Country<br>INSON AFB<br>INA                                                                                                    | Arrive (City / State / Zip / Country)<br>* (ARLEGH<br>* (NORTH CAROLINA ~ )                                                                                                    | the AROWS<br>Thursday, ,<br>gin was on<br>rr is: 9192<br>s is: erin@<br>cocessed b<br>ORDERS<br>7-0410<br>1<br>1<br>Start Date<br>2012/12/12                             | -10 )>                                                                                                    | End Date<br>2012/11/16<br>2012/12/14<br>2013/03/09<br>2013/06/10<br>2013/06/26                   |
| Yo     aiting Action     Yo     aiting Action     Yo     Yo     ation     Yo     s     tion     Yo     Yo          | Arrive (City / State / Zip / Country)<br>* (RALEIGH<br>* (NORTH CARQLINA ~ )                                                                                                    | Thursday, /<br>gin was on<br>rr is: 9192<br>s is: erin@<br>occessed b<br>ORDERS<br>7-0410                                                                                | -10 ) () () () () () () () () () () () () (                                                                                 | Find Date<br>2012/11/16<br>2012/12/14<br>2013/03/09<br>2013/06/10<br>2013/06/26                  |
| Aiting Action Progress ation ' ' ' s box                                                                                                    | Arrive (City / State / Zip / Country)<br>* (RALEIGH<br>* (NORTH CAROLINA v                                                                                                    | -<br>r is: 9192<br>s is: erin@<br>rocessed b<br>ORDERS<br>7-0410<br>1<br>Start Date<br>2012/12/12                                                                        | -10 ) () () () () () () () () () () () () (                                                                                 | End Date<br>2012/11/16<br>2012/12/14<br>2013/03/09<br>2013/06/10<br>2013/06/26                   |
| Progress 4<br>ation 7<br>s PC<br>box 7<br>Tracking N<br>45234<br>45234<br>45234<br>45234<br>45234<br>45234<br>45234<br>45234<br>45234<br>45234<br>45234<br>45234<br>45234<br>45234                                                                                                    | Arrive (City / State / Zip / Country) * [RALEIGH * NORTH CAROLINA *                                                                                                    | 1 is. 9192<br>is: erin@<br>rocessed b<br>ORDERS<br>7-0410<br>1<br>Start Date<br>2012/12/12                                                                               | ding                                                                                                    | End Date<br>2012/11/16<br>2012/12/14<br>2013/03/09<br>2013/06/10<br>2013/06/26                   |
| ation                                                                                                    | Arrive (City / State / Zip / Country)<br>* (RALEIGH<br>NUMBER ACULNA V                                                                                                    | Tocessed b<br>ORDERS<br>7-0410<br>1<br>Start Date<br>2012/12/12<br>2012/12/12                                                                                            | -10 ) >                                                                                                    | End Date<br>2012/11/16<br>2012/12/14<br>2013/03/09<br>2013/06/10<br>2013/06/26                   |
| S Provide the second second se | Arrive (City / State / Zip / Country)<br>* [RALEIGH<br>* NORTH CAROLINA ~                                                                                                    | 1<br>1<br>1<br>1<br>1<br>1<br>1<br>1<br>1<br>1<br>1<br>1<br>1<br>1                                                                                                    | -10 ) >                                                                                                    | End Date<br>2012/11/16<br>2012/12/14<br>2013/03/09<br>2013/06/10<br>2013/06/26                   |
| box<br>Tracking N<br>45234:<br>45237/<br>portation<br>Block 36 C & D<br>State / Zp / Country)<br>NSON AFB<br>JNA<br>S                                                                                                    | Arrive (City / State / Zip / Country)<br>* (RALEGH<br>NORTH CAROLINA V                                                                                                    | 1<br>Start Date<br>2012/12/12<br>2012/12/12                                                                                                    | -10 >>                                                                                                    | End Date<br>2012/11/16<br>2012/12/14<br>2013/03/09<br>2013/06/10<br>2013/06/26                   |
| Tracking N<br>45234;<br>portation<br>Block 36 C & D<br>State / Zip / Country)<br>INSON AFB<br>INA                                                                                                    | Arrive (City / State / Zip / Country)<br>+ [RALEGH<br>NORTH CARQLINA V                                                                                                    | 1<br>Start Date<br>2012/12/12                                                                                                    | ding                                                                                                    | End Date<br>2012/11/16<br>2012/12/14<br>2013/03/09<br>2013/06/10<br>2013/06/26                   |
| Tracking N     45234:     45234:     45234:     0     0     0     0     0     0     0     0     0     0     0     0     0     0     0     0     0     0     0     0     0     0     0     0     0     0     0     0     0     0     0     0     0     0     0     0     0     0     0     0     0     0     0     0     0     0     0     0     0     0     0     0     0     0     0     0     0     0     0     0     0     0     0     0     0     0     0     0     0     0     0     0     0     0     0     0     0     0     0     0     0     0     0     0     0     0     0     0     0     0     0     0     0     0     0     0     0     0     0     0     0     0     0     0     0     0     0     0     0     0     0     0     0     0     0     0     0     0     0     0     0     0     0     0     0     0     0     0     0     0     0     0     0     0     0     0     0     0     0     0     0     0     0     0     0     0     0     0     0     0     0     0     0     0     0     0     0     0     0     0     0     0     0     0     0     0     0     0     0     0     0     0     0     0     0     0     0     0     0     0     0     0     0     0     0     0     0     0     0     0     0     0     0     0     0     0     0     0     0     0     0     0     0     0     0     0     0     0     0     0     0     0     0     0     0     0     0     0     0     0     0     0     0     0     0     0     0     0     0     0     0     0     0     0     0     0     0     0     0     0     0     0     0     0     0     0     0     0     0     0     0     0     0     0     0     0     0     0     0     0     0     0     0     0     0     0     0     0     0     0     0     0     0     0     0     0     0     0     0     0     0     0     0     0     0     0     0     0     0     0     0     0     0     0     0     0     0     0     0     0     0     0     0     0     0     0     0     0     0     0     0     0     0     0     0     0     0     0     0     0     0     0     0     0     0     0     0     0     0     0     0     0     0      | Arrive (City / State / Zip / Country) * (RALEIGH * NORTH CAROLINA V                                                                                                    | Start Date<br>2012/1 Sort Descen<br>2012/12/12                                                                                                    | ding                                                                                                    | End Date<br>2012/11/16<br>2012/12/14<br>2013/03/09<br>2013/06/10<br>2013/06/26                   |
| Block 36 C & D           State / Zp / Country)           INA                                                                                                    | Arrive (City / State / Zip / Country) * [RALEIGH * NORTH CAROLINA v]                                                                                                    | Start Date<br>2012/1 Sort Descen<br>2012/12/12                                                                                                    | ding                                                                                                    | End Date<br>2012/11/16<br>2012/12/14<br>2013/03/09<br>2013/06/10<br>2013/06/26                   |
|                                                                                                    | Arrive (City / State / Zip / Country) * [RALEIGH * NORTH CAROLINA V                                                                                                    | 2012/1 Sof Descen<br>2012/12/12                                                                                                    | ding                                                                                                    | 2012/11/16<br>2012/12/14<br>2013/03/09<br>2013/06/10<br>2013/06/26                               |
| 45237     45237     45237     bork 36 C & D     State / Zip / Country)     NSON AFB     INA     S                                                                                                    | Arrive (City / State / Zip / Country)<br>+ [RALEIGH<br>+ NORTH CAROLINA V                                                                                                    | 2012/ #<br>2012/12/12                                                                                                    |                                                                                                    | 2012/12/14<br>2012/12/14<br>2013/03/09<br>2013/06/10<br>2013/06/26                               |
| Block 36 C & D<br>State / Zip / Country)<br>INSON AFB<br>INA                                                                                                    | Arrive (City / State / Zip / Country)   RALEIGH  NORTH CAROLINA                                                                                                    |                                                                                                    | _                                                                                                    | 2012/12/14<br>2013/03/09<br>2013/06/10<br>2013/06/26                                             |
| Block 36 C & D<br>State / Zip / Country)<br>INSON AFB<br>JNA                                                                                                    | Arrive (City / State / Zip / Country) * RALEIGH * NORTH CAROLINA                                                                                                    |                                                                                                    | -                                                                                                    | 2013/06/10<br>2013/06/26                                                                         |
| Block 36 C & D<br>State / Zip / Country)<br>INSON AFB<br>INA                                                                                                    | Arrive (City / State / Zip / Country) * RALEIGH * NORTH CAROLINA *                                                                                                    |                                                                                                    |                                                                                                    | 2013/06/26                                                                                       |
| State / Zip / Country)<br>INSON AFB<br>                                                                                                    | Arrive (City / State / Zip / Country) * RALEIGH * NORTH CAROLINA                                                                                                    |                                                                                                    |                                                                                                    | 2013/00/20                                                                                       |
| INA                                                                                                    | * NORTH CAROLINA V                                                                                                    |                                                                                                    |                                                                                                    | 2013/08/01                                                                                       |
| S                                                                                                    | * 070101450                                                                                                    |                                                                                                    |                                                                                                    | 2013/08/29                                                                                       |
|                                                                                                    | * UNITED STATES                                                                                                    | ~                                                                                                    |                                                                                                    | 2013/09/06                                                                                       |
| 🔤 00:00 🗸                                                                                                    | * 2012/11/16 📑 00:00 🗸                                                                                                    |                                                                                                    |                                                                                                    | 2013/09/26                                                                                       |
| portation                                                                                                    | ~                                                                                                    |                                                                                                    |                                                                                                    | 2017/12/11                                                                                       |
| Blocks 37 - 40                                                                                                    |                                                                                                    |                                                                                                    |                                                                                                    |                                                                                                  |
| AS O / WAS NOT O in Activ<br>DID NOT O occupy governmen                                                                                                    | e Duty status during this tour.<br>ht quarters.                                                                                                    |                                                                                                    |                                                                                                    | _                                                                                                |
| 2012/11/16 08:00                                                                                                    | ~                                                                                                    |                                                                                                    |                                                                                                    |                                                                                                  |
| 2012/11/16 00:00                                                                                                    |                                                                                                    |                                                                                                    |                                                                                                    |                                                                                                  |
| in conjunction with this order? $\square$                                                                                                    | Yes O No                                                                                                    |                                                                                                    | - 1                                                                                                    |                                                                                                  |
| Address                                                                                                    |                                                                                                    |                                                                                                    |                                                                                                    |                                                                                                  |
| , Rank<br>Number                                                                                                    |                                                                                                    |                                                                                                    |                                                                                                    |                                                                                                  |
| ipervisor                                                                                                    |                                                                                                    |                                                                                                    |                                                                                                    |                                                                                                  |
|                                                                                                    | 2012/11/16         08:00           2012/11/16         00:00           n conjunction with this order?         0           Address                                                                                                    | 2012/11/16 08:00 v<br>2012/11/16 00:00 v<br>n conjunction with this order? O Yes O No<br>Address Rank<br>Number                                                          | 2012/11/16 08:00 v<br>2012/11/16 00:00 v<br>n conjunction with this order? O Yes O No<br>Address Rank<br>Number<br>pervisor | 2012/11/16 08:00 v<br>2012/11/16 00:00 v<br>n conjunction with this order? O Yes O No<br>Address |

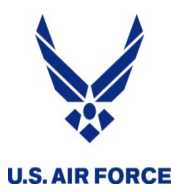

- Certifier receives an email containing a URL
- Click or copy/paste the URL into browser (Chrome is best)
- Enter phone number and digitally sign
- Submit!

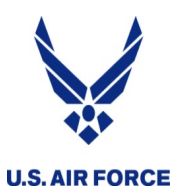

- Doesn't receive the email
  - Some bases block the email (long URL)
  - Send to ANY email (gmail, yahoo, etc.)
- Can't get to the URL
  - Some bases don't have AROWS-R whitelisted
  - Go to URL while NOT connected to NIPR or VPN
  - Forward email to a personal computer and use a CAC reader

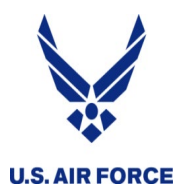

- Long tour = 31 days or more
- Pre-certify your orders to start pay on (or after) the first duty day
  - Submit via the LONG TOUR REQUEST link
- Send in a final certification (just like short tour) on (or after) the last duty day
  - Submit via the LONG TOUR REQUEST LINK
- Dates change? Send the mod and original pre-certified orders in to let the RPO know!
  - You don't want to get under- or over-paid
  - Saves a LOT time if you resend the pre-cert orders along with

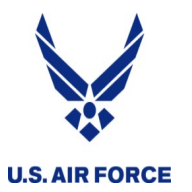

## Pre-certify your orders to start your pay

| 31. DEPARTMENT OF THE AIR FORCE (Enter designation and location of headquarters.)         ARPC SWC         HQ ARPC BUCKLEY AFB, CO 80011         32. RESERVE ORDER NO.       33. DATE         34. DISTRIBUTION |         |   |            |     |       | location<br>UTION | TDN: FOR<br>35. AUTHORIZING/ORDER ISSU<br>include travel days<br>here (if in block 11 |           | MMANI<br>AL (Title | DER<br>e and Sign  | OFFICIAL           |
|----------------------------------------------------------------------------------------------------|---------|---|------------|-----|-------|-------------------|---------------------------------------------------------------------------------------|-----------|--------------------|--------------------|--------------------|
| 36.                                                                                                    |         |   |            |     | STATE |                   | OF TOUR OF DUTY                                                                       |           |                    |                    |                    |
|                                                                                                    | LOCATIO | N | HOUR (mil) | DAY | MONTH |                   | LOCATION                                                                              | HOUR      | DAY                | MONTH              | MODE OF TRAVEL     |
| a.<br>DEPART HOR 0900 6 Jun ARRIVE                                                                                                    |         |   |            |     |       | b.<br>ARRIVE      | Duty Location                                                                         | 1900      | 7                  | Jun                | РА                 |
| c.<br>DEPART                                                                                                    |         |   |            |     |       | d.<br>ARRIVE      |                                                                                       |           |                    |                    |                    |
| 37. I certify that I have complied with the above order. The statements                                                                                                    |         |   |            |     |       | ents              | CERTIFICATION                                                                         |           |                    |                    |                    |
| on this form are true and complete. If a Federal Civil Service Employee,<br>I certify that I have applied for appropriate leave. Circle what applies                                                           |         |   |            |     |       | oyee,<br>oplies   | 40. Member reported for duty at from duty at hours on                                 | 0730      | hours o            | <sup>n</sup> 8 Jur | and was released   |
| My Spouse (Circle One) was was not in Active Duty status during                                                                                                    |         |   |            |     |       | 1                 | 41. CERTIFYING OFFICIAL'S PR                                                          | INTED NAM | 1E                 |                    | 42. DSN            |
| this tour.<br>I (Circle One) did did not occupy gov't quarters.                                                                                                    |         |   |            |     |       |                   | Mary Thompson 555-0111                                                                |           |                    | 555-0111           |                    |
| 38. MEMBER'S SIGNATURE 39. DATE<br>John Smith 15.06.08                                                                                                    |         |   |            |     |       | l                 | 43. CERTIFYING OFFICIAL'S SIGNATURE 44. DATE 45.0608                                  |           |                    |                    | 44. DATE<br>150608 |
| 47. TIMEKEEPER STATEMENT I certify receiving a copy of this order for civilian pay related review and processing.                                                                                              |         |   |            |     |       |                   | 45. TIMEKEEPER SIGNATURE<br>Must be dated                                             | on or a   | fter s             | start da           | ate                |

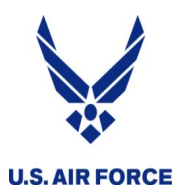

- Log into AROWS-R first, then select UTAPS from the dropdown menu
- Follow the prompts then select IMA/PIRR Calendar

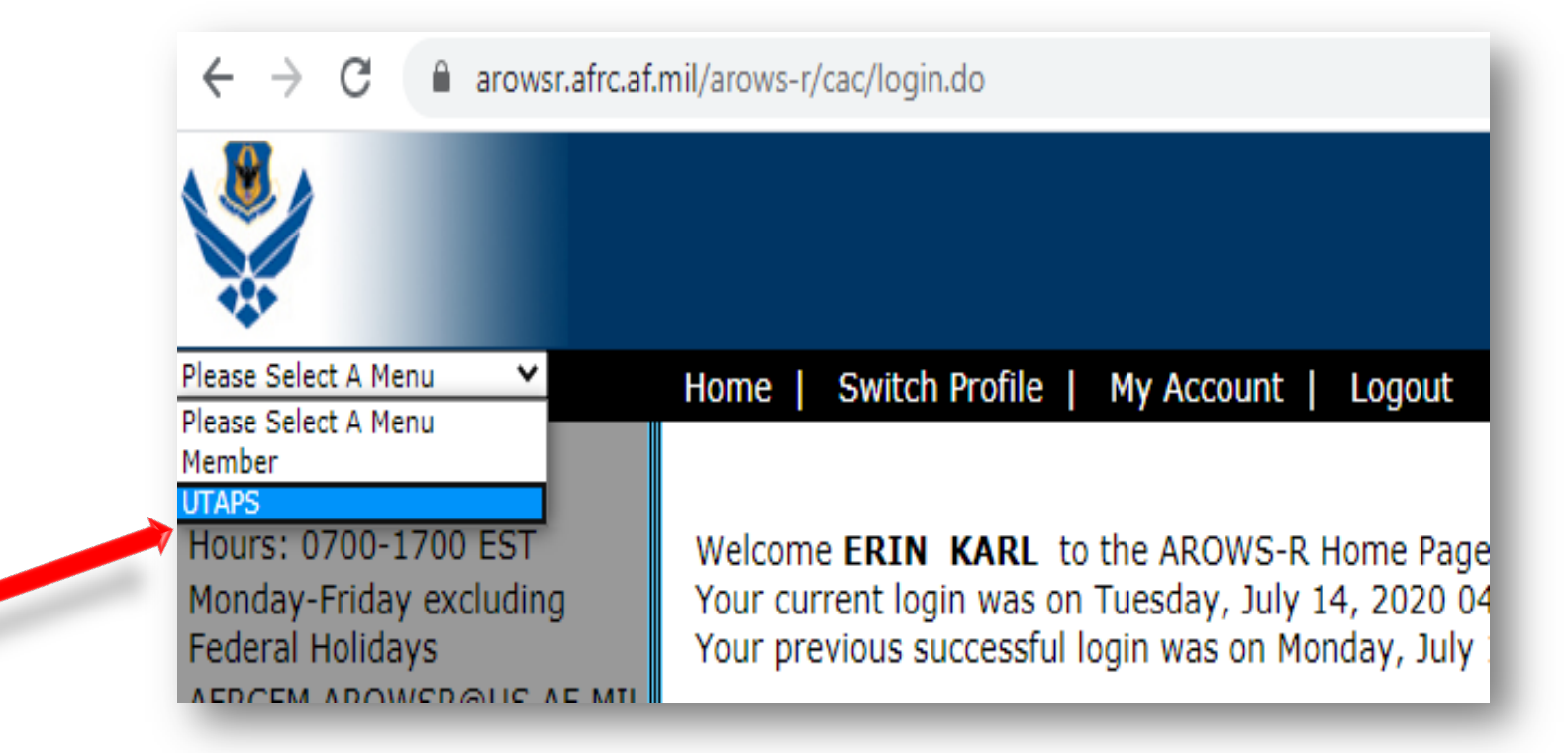

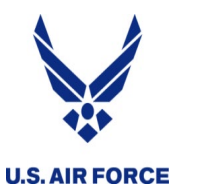

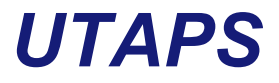

- Works best in Internet Explorer
  - In Edge you need to re-enter your PIN after each selection
  - Some functionality is lost in Chrome and Mozilla
- Use "compatibility view" and turn off your pop-up blocker
- User accounts sometimes lock out
  - Between 30-90 days, prompt to answer challenge question
  - If 90+ days or challenge questions not set, call help desk
  - Put in a calendar reminder to "visit" your UTAPS calendar! ;-)
- Not compatible with Macs
  - Some have used an IE Emulator in Safari, but not tested

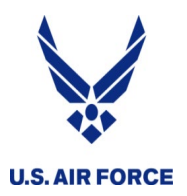

### **New UTAPS Calendar**

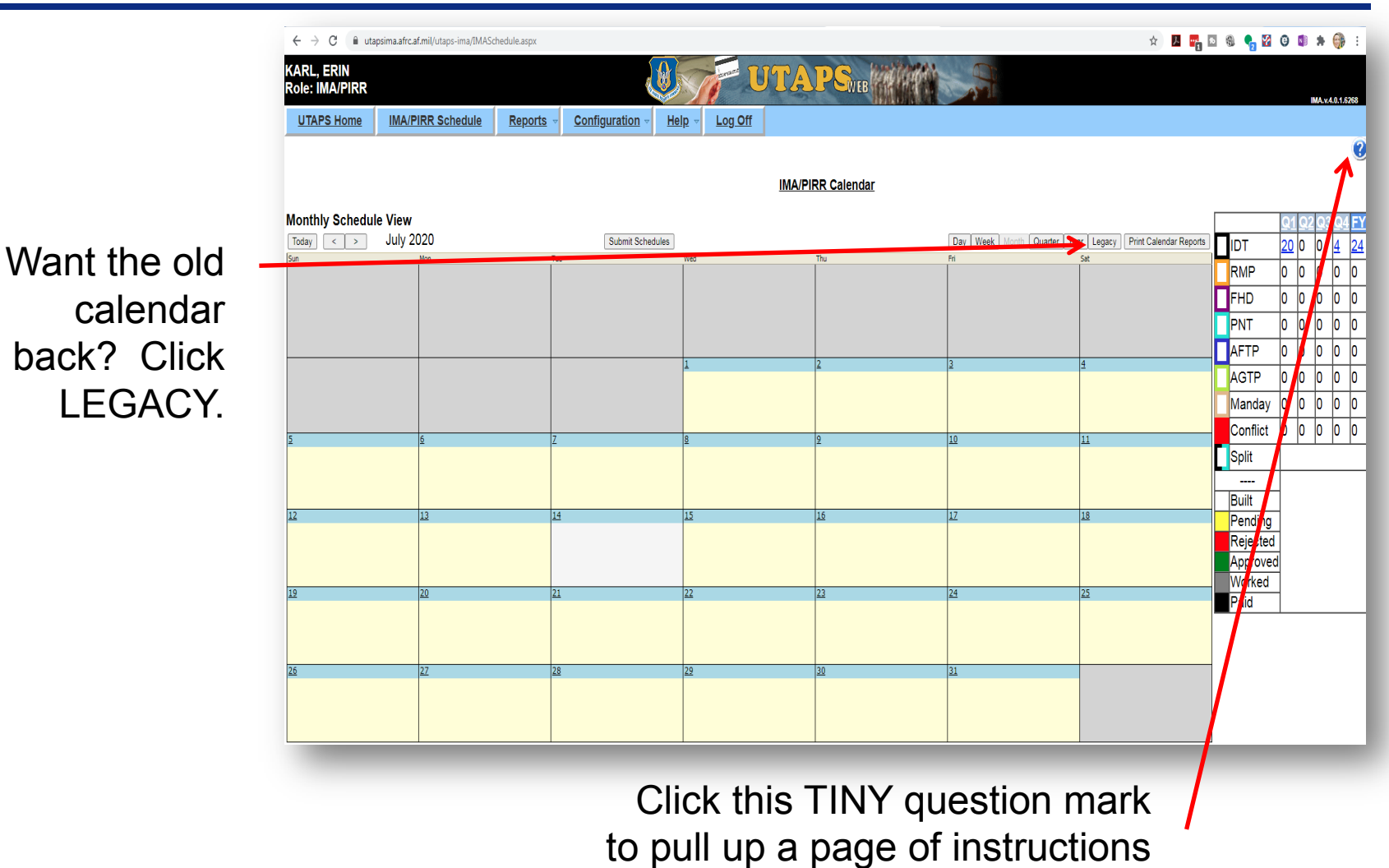

for the new calendar.

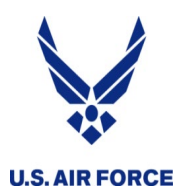

- Use UTAPS <u>whenever possible</u>
  - MUCH faster
- Help your supervisor troubleshoot marking your days as approved or paid
  - The main page has a HELP menu; let them help!
- Double check that your position's IDT requirement is correctly reflected in UTAPS (24 or 48 periods per year)
  - Majority of pay issues are due to errors with this!
- Mark days as WORKED, supervisor marks PAID
  - If your days show as BLACK, pay should arrive within 2 weeks

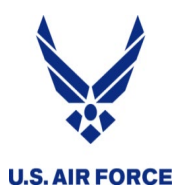

- Contact your Det to see if they can assist with UTAPS
- As a **last resort** you can submit a fully signed 40A
- Must have <u>all three signatures</u>
  - You sign it
  - Supervisor signs twice
    - Yes, you can do it (authorize)
    - Yes, you did it (certify)
- Use the IMA RPO Requests link
- Expect additional week to 10 days over using UTAPS
- Follow up LES and PCARS

### Reserve Pay Request Links (No travel requests)

#### IMA RPO REQUESTS

BAH AF Form 594, BAH Waiver, Clothing/Uniform Allowance, IMA RPO Welcome Packages, Misc. inquiries

### LEAVE REQUEST

AF Form 988 Part 1, AF Form 988 Part 3, Leave Carryover, Leave Sell Back, Other leave inquiries

### SHORT TOUR REQUEST

 $\mathsf{MPA}/\mathsf{RPA}$  Orders less than 30 days, Annual Training, Cost of Living Allowance (COLA)

#### LONG TOUR REQUEST

MPA/RPA Orders 30 days or more, Pre-certified & Close-out CONUS/OCONUS orders, Temporary Lodging Allowance (TLA), Move in Housing Allowance (MIHA), Cost of Living Allowance (COLA), Overseas Housing Allowance (OHA)

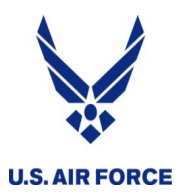

- You can do the IDTs before or after the AT
- AROWS-R TODC ... you must wait for IDTs to be complete
  - So, you'll get paid faster if the IDTs are first
- Two separate payouts
  - AT paid via AROWS-R TODC
  - IDTs paid via UTAPS
- Double check BOTH systems to make sure they went through

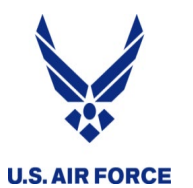

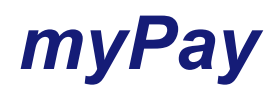

| • mypay.dfa                                                                                                    | ns.mil                                                                                                    | Sign In                                                                                                    |
|----------------------------------------------------------------------------------------------------|----------------------------------------------------------------------------------------------------|----------------------------------------------------------------------------------------------------|
| CAC-ena                                                                                                    | abled                                                                                                    | Login ID                                                                                                    |
| Create                                                                                                    | your profile                                                                                                    | Sign In<br>Forgot your Login ID?<br>Forgot or Need a Password?                                                                                                    |
| Leave and Earnings Statement     IRS Form 1095     SDP Tax Statement 1099-INT     Tax Statement (W-2)     Travel/Miscellaneous Tax Statement (W-2)     Court Orders     Tayel Youcher Advice of Payment (AOP) | EAVE AND EARNINGS STATEMENT (LES)<br>Current pay period 08/14/2020 Printer Friendly LES  Summary General Entitlements Deductions Allotments Leave Taxes TSP Remarks<br>Type Value<br>Period Covered CHK DT 200814 | Image: Additional intervention       Smart Card Login CAC   PIV         Insert card then select Authentication Certificate         Image: Additional intervention         Image: Additional intervention         Image: Additinterventinteristic intervention |
| Turn On/Off Hard Copy Statements PAY CHANGES Correspondence Address                                                                                                    | Total Deductions                                                                                                    |                                                                                                    |
| Direct Deposit<br>Federal/State Withholding<br>Savings Deposit Program (SDP)<br>Thrift Savings Plan (TSP)<br>Thrift Savings Plan (TSP) Catch-up                                                               | Net Amount Mid Month Payment End of Month Payment                                                                                                    |                                                                                                    |
|                                                                                                    |                                                                                                    |                                                                                                    |

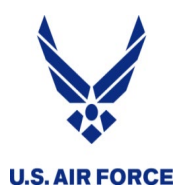

REMARKS:

## TONS of info in the remarks

- Printer-friendly version is easier to read
  - Total FY
  - That paycheck

INACTIVE DUTY TRAINING 16 AUG 19 1 16 AUG 19 2

| MARKS:       YTD ENTITLE       YTD DEDUCT         YOUR CHECK WAS SENT TO: USAA FEDERAL SAVINGS BANK       YOUR CURRENT STATE CLAIMED IS: NORTH CAROLINA         DIRECT DEPOSIT DATE: 09/04/19       AMOUNT:       Image: Comparison of the service member of the service member of the service member of the service member of the service member of the service member of the service member of the service member of the service member of the service member of the service of the service | <ul> <li>Printer-friendly<br/>version is easier<br/>to read</li> <li>Total FY</li> <li>That paycheck</li> </ul> | EAVE AND EARNINGS STATEMENT (LES)                                |  |  |  |  |
|----------------------------------------------------------------------------------------------------|----------------------------------------------------------------------------------------------------|------------------------------------------------------------------|--|--|--|--|
| YOUR CHECK WAS SENT TO: USAA FEDERAL SAVINGS BANK       YOUR CURRENT STATE CLAIMED IS: NORTH CAROLINA         DIRECT DEPOSIT DATE: 09/04/19       AMOUNT: I       SERVICEMEMBER GROUP LIFE INSURANCE COVERAGE: \$400,000         YOUR SGLI DEDUCTION INCLUDES TRAUMATIC INJURY PROTECTION (TSGLI)       YOUR SGLI DEDUCTION INCLUDES TRAUMATIC INJURY PROTECTION (TSGLI)         SINCE 1 OCT 00 (OR SINCE ENTERING MILITARY SERVICE)       SPOUSE SGLI COVERAGE: \$100,000         SERV GP LIFE INSURANCE DEBT BALANCE \$.00       PLEASE VERIFY YOUR STATE OF LEGAL RESIDENCE FOR STATE INCOME         DRIGINAL DEBT \$25.00 22 AUG 19 22 AUG 19       TAX PURPOSE. CONTACT YOUR PAYROLL OFFICE TO FILE A NEW DD FORM         SAM SER GROUP LIFE INSUR DEBT BALANCE \$.00       2058 TO CHANGE/ESTABLISH THE CORRECT STATE IMMEDIATELY.         DRIGINAL DEBT \$10.00 22 AUG 19 22 AUG 19       THE IRS HAS EXTENDED THE FILING DEADLINE FROM APRIL 15, 2020 TO         JUNPAID DEBT BALANCE *TOTAL*: \$.00       JULY 15, 2020. VISIT WWW.IRS.GOV FOR MORE DETAILS.         DO YOU HAVE THE CORRECT AMOUNT OF TAX WITHHELD FROM YOUR PAY?       DO YOU HAVE THE CORRECT AMOUNT OF TAX WITHHELD FROM YOUR PAY?                                                                                                    | MARKS: YTD ENTITLE                                                                                              | YTD DEDUCT                                                       |  |  |  |  |
| DIRECT DEPOSIT DATE: 09/04/19       AMOUNT:                                                                                                    | YOUR CHECK WAS SENT TO: USAA FEDERAL SAVINGS BANK                                                               | YOUR CURRENT STATE CLAIMED IS: NORTH CAROLINA                    |  |  |  |  |
| AS OF 23 MAY 11,000 HIGH TEMPO DEPLOYMENT DAYS ACCRUED       YOUR SGLI DEDUCTION INCLUDES TRAUMATIC INJURY PROTECTION (TSGLI)         SINCE 1 OCT 00 (OR SINCE ENTERING MILITARY SERVICE)       SPOUSE SGLI COVERAGE: \$100,000         SERV GP LIFE INSURANCE DEBT BALANCE \$.00       PLEASE VERIFY YOUR STATE OF LEGAL RESIDENCE FOR STATE INCOME         ORIGINAL DEBT \$25.00 22 AUG 19 22 AUG 19       TAX PURPOSE. CONTACT YOUR PAYROLL OFFICE TO FILE A NEW DD FORM         FAM SER GROUP LIFE INSUR DEBT BALANCE \$.00       2058 TO CHANGE/ESTABLISH THE CORRECT STATE IMMEDIATELY.         ORIGINAL DEBT \$10.00 22 AUG 19 22 AUG 19       THE IRS HAS EXTENDED THE FILING DEADLINE FROM APRIL 15, 2020 TO         JULY 15, 2020. VISIT WWW.IRS.GOV FOR MORE DETAILS.       JULY 15, 2020. VISIT WWW.IRS.GOV FOR MORE DETAILS.         TOTAL PERFORMANCE FY 19: UTA 48 AFTP 00 PT/RMP 00 AT/ADT 020       DO YOU HAVE THE CORRECT AMOUNT OF TAX WITHHELD FROM YOUR PAY?                                                                                                    | DIRECT DEPOSIT DATE: 09/04/19 AMOUNT: )                                                                         | SERVICEMEMBER GROUP LIFE INSURANCE COVERAGE: \$400,000           |  |  |  |  |
| SINCE 1 OCT 00 (OR SINCE ENTERING MILITARY SERVICE)       SPOUSE SGLI COVERAGE: \$100,000         SERV GP LIFE INSURANCE DEBT BALANCE \$.00       PLEASE VERIFY YOUR STATE OF LEGAL RESIDENCE FOR STATE INCOME         DRIGINAL DEBT \$25.00 22 AUG 19 22 AUG 19       TAX PURPOSE. CONTACT YOUR PAYROLL OFFICE TO FILE A NEW DD FORM         SAM SER GROUP LIFE INSUR DEBT BALANCE \$.00       2058 TO CHANGE/ESTABLISH THE CORRECT STATE IMMEDIATELY.         DRIGINAL DEBT \$10.00 22 AUG 19 22 AUG 19       THE IRS HAS EXTENDED THE FILING DEADLINE FROM APRIL 15, 2020 TO         JULY 15, 2020. VISIT WWW.IRS.GOV FOR MORE DETAILS.       JULY 15, 2020. VISIT WWW.IRS.GOV FOR MORE DETAILS.         TOTAL PERFORMANCE FY 19: UTA 48 AFTP 00 PT/RMP 00 AT/ADT 020       DO YOU HAVE THE CORRECT AMOUNT OF TAX WITHHELD FROM YOUR PAY?                                                                                                    | * AS OF 23 MAY 11, 000 HIGH TEMPO DEPLOYMENT DAYS ACCRUED                                                       | YOUR SGLI DEDUCTION INCLUDES TRAUMATIC INJURY PROTECTION (TSGLI) |  |  |  |  |
| SERV GP LIFE INSURANCE       DEBT BALANCE       \$.00       PLEASE VERIFY YOUR STATE OF LEGAL RESIDENCE FOR STATE INCOME         ORIGINAL DEBT       \$25.00 22 AUG 19 22 AUG 19       TAX PURPOSE. CONTACT YOUR PAYROLL OFFICE TO FILE A NEW DD FORM         FAM SER GROUP LIFE INSUR DEBT BALANCE       \$.00       2058 TO CHANGE/ESTABLISH THE CORRECT STATE IMMEDIATELY.         ORIGINAL DEBT       \$10.00 22 AUG 19 22 AUG 19       THE IRS HAS EXTENDED THE FILING DEADLINE FROM APRIL 15, 2020 TO         JUNPAID DEBT BALANCE *TOTAL*:       \$.00       JULY 15, 2020. VISIT WWW.IRS.GOV FOR MORE DETAILS.         TOTAL PERFORMANCE FY 19: UTA 48 AFTP 00 PT/RMP 00 AT/ADT 020       DO YOU HAVE THE CORRECT AMOUNT OF TAX WITHHELD FROM YOUR PAY?                                                                                                    | SINCE 1 OCT 00 (OR SINCE ENTERING MILITARY SERVICE)                                                             | SPOUSE SGLI COVERAGE: \$100,000                                  |  |  |  |  |
| DRIGINAL DEBT       \$25.00 22 AUG 19 22 AUG 19       TAX PURPOSE. CONTACT YOUR PAYROLL OFFICE TO FILE A NEW DD FORM         FAM SER GROUP LIFE INSUR DEBT BALANCE       \$.00       2058 TO CHANGE/ESTABLISH THE CORRECT STATE IMMEDIATELY.         DRIGINAL DEBT       \$10.00 22 AUG 19 22 AUG 19       THE IRS HAS EXTENDED THE FILING DEADLINE FROM APRIL 15, 2020 TO         JULY 15, 2020. VISIT WWW.IRS.GOV FOR MORE DETAILS.       JULY 15, 2020. VISIT WWW.IRS.GOV FOR MORE DETAILS.         TOTAL PERFORMANCE FY 19: UTA 48 AFTP 00 PT/RMP 00 AT/ADT 020       DO YOU HAVE THE CORRECT AMOUNT OF TAX WITHHELD FROM YOUR PAY?                                                                                                    | SERV GP LIFE INSURANCE DEBT BALANCE \$.00                                                                       | PLEASE VERIFY YOUR STATE OF LEGAL RESIDENCE FOR STATE INCOME     |  |  |  |  |
| FAM SER GROUP LIFE INSUR DEBT BALANCE       \$.00       2058 TO CHANGE/ESTABLISH THE CORRECT STATE IMMEDIATELY.         DRIGINAL DEBT       \$10.00 22 AUG 19 22 AUG 19       THE IRS HAS EXTENDED THE FILING DEADLINE FROM APRIL 15, 2020 TO         JNPAID DEBT BALANCE *TOTAL*:       \$.00       JULY 15, 2020. VISIT WWW.IRS.GOV FOR MORE DETAILS.         TOTAL PERFORMANCE FY 19: UTA 48 AFTP 00 PT/RMP 00 AT/ADT 020       DO YOU HAVE THE CORRECT AMOUNT OF TAX WITHHELD FROM YOUR PAY?                                                                                                    | ORIGINAL DEBT \$25.00 22 AUG 19 22 AUG 19                                                                       | TAX PURPOSE. CONTACT YOUR PAYROLL OFFICE TO FILE A NEW DD FORM   |  |  |  |  |
| DRIGINAL DEBT \$10.00 22 AUG 19 22 AUG 19 22 AUG 19 THE IRS HAS EXTENDED THE FILING DEADLINE FROM APRIL 15, 2020 TO<br>JNPAID DEBT BALANCE *TOTAL*: \$.00 JULY 15, 2020. VISIT WWW.IRS.GOV FOR MORE DETAILS.<br>TOTAL PERFORMANCE FY 19: UTA 48 AFTP 00 PT/RMP 00 AT/ADT 020 DO YOU HAVE THE CORRECT AMOUNT OF TAX WITHHELD FROM YOUR PAY?                                                                                                    | FAM SER GROUP LIFE INSUR DEBT BALANCE \$.00                                                                     | 2058 TO CHANGE/ESTABLISH THE CORRECT STATE IMMEDIATELY.          |  |  |  |  |
| JNPAID DEBT BALANCE *TOTAL*: \$.00 JULY 15, 2020. VISIT WWW.IRS.GOV FOR MORE DETAILS.<br>TOTAL PERFORMANCE FY 19: UTA 48 AFTP 00 PT/RMP 00 AT/ADT 020 DO YOU HAVE THE CORRECT AMOUNT OF TAX WITHHELD FROM YOUR PAY?                                                                                                    | ORIGINAL DEBT \$10.00 22 AUG 19 22 AUG 19                                                                       | THE IRS HAS EXTENDED THE FILING DEADLINE FROM APRIL 15, 2020 TO  |  |  |  |  |
| DO YOU HAVE THE CORRECT AMOUNT OF TAX WITHHELD FROM YOUR PAY?                                                                                                    | UNPAID DEBT BALANCE *TOTAL*: \$.00                                                                              | JULY 15, 2020. VISIT WWW.IRS.GOV FOR MORE DETAILS.               |  |  |  |  |
|                                                                                                    | TOTAL PERFORMANCE FY 19: UTA 48 AFTP 00 PT/RMP 00 AT/ADT 020                                                    | DO YOU HAVE THE CORRECT AMOUNT OF TAX WITHHELD FROM YOUR PAY?    |  |  |  |  |

WITHHOLDING.

WWW, DFAS, MIL

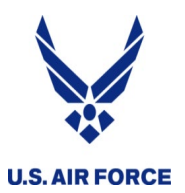

- Double check all your info and forms EVERY TIME
  - Got all the signatures?
  - Is your address correct?
  - Attach all the needed documentation?
  - Dependents ... any changes?
  - Bank accounts?
  - DID. YOU. GET. PAID??
- Info from other IMAs isn't always right!
- Use the correct myPers submission links
- "I shouldn't have to ..." THERE'S A REASON
- Include a friendly note!